## ระบบทะเบียนและวัดผลนักศึกษา สำหรับผู้บริหารอนุมัติผลการศึกษาออนไลน์

- 1. การเข้าสู่ระบบใช้งาน
- 2. การตั้งค่าลายเซ็น
- 3. การยืนยันผลการศึกษาของประธานหลักสูตรสาขาวิชา
- 4. การยืนยันผลการศึกษาของรองคณบดีฝ่ายวิชาการ
- 5. การยืนยันผลการศึกษาของคณบดี

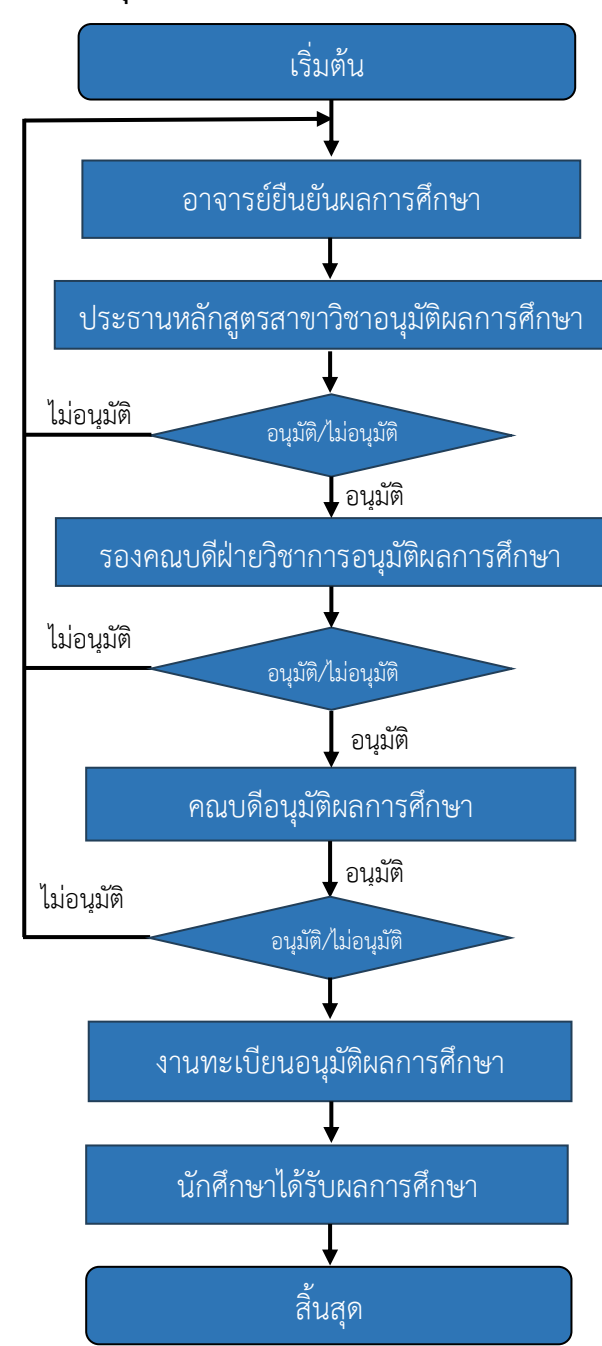

#### แผนผังการอนุมัติผลการศึกษาออนไลน์ (Flowchart)

# 1. ขั้นตอนการเข้าสู่ระบบ

- 1) เข้าเว็บไซต์ของมหาวิทยาลัย <u>https://www.pcru.ac.th/</u>
- คลิกที่หัวข้อ อาจารย์/เจ้าหน้าที่
- คลิกที่ ระบบทะเบียนและวัดผล หรือสามารถเข้าสูเว็บไซต์ได้โดยตรงที่

https://www.pcru.ac.th/mis/webservice

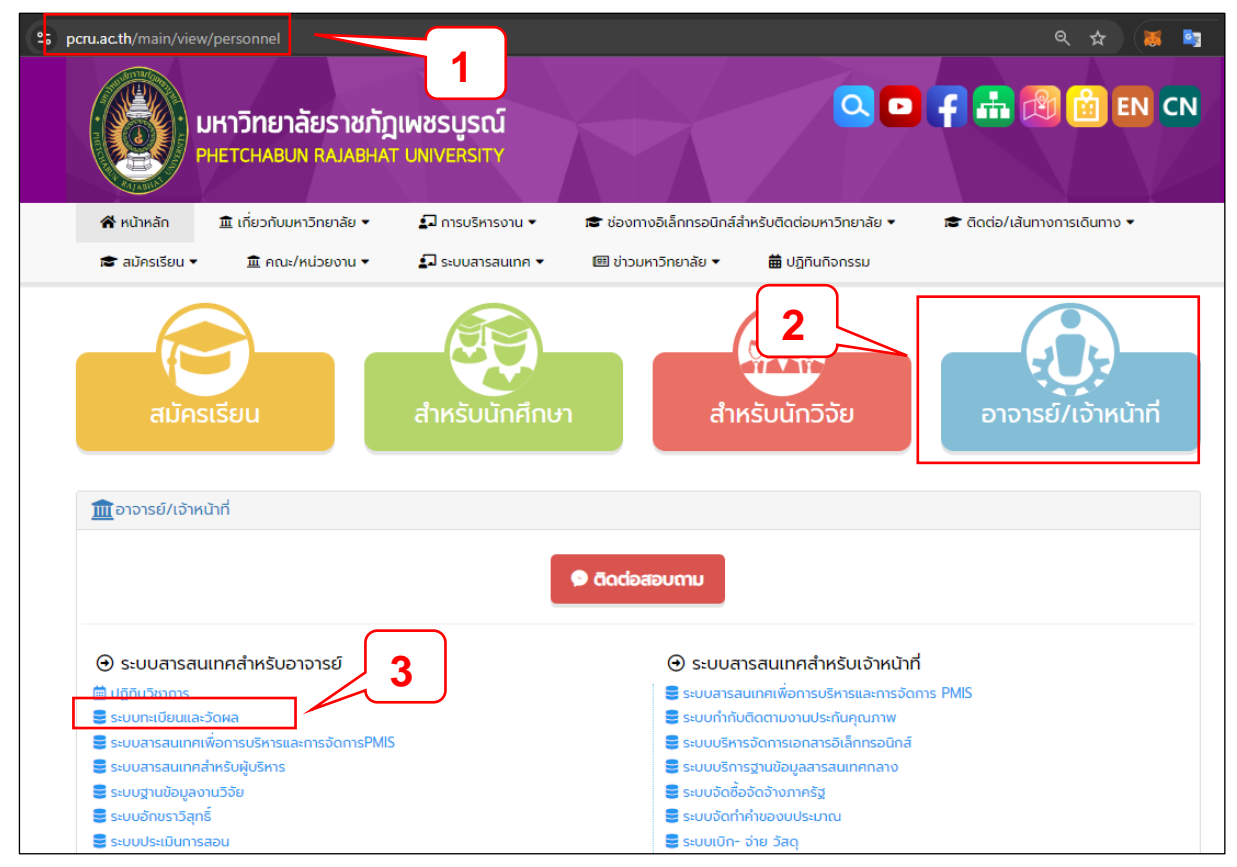

#### 4) กดเข้าที่เมนู ประธานหลักสูตรสาขาวิชา/รองคณบดี ฝ่ายวิชาการ/คณบดี

| S:UUN:IUIIII อามีสามาร์ เป็นมีการ์ S:UUN:IUIIII อามาร์ CIIIII อามาร์ CIIIIII อามาร์ CIIIIIII อามาร์ CIIIIIIII อามาร์ CIIIIIIII อามาร์ CIIIIIIIIIIIIIIIIIIIIIIIIIIIIIIIIIIII | <mark>เยาลัยราหกัฏเพชรบูรณ์</mark><br>ajabhat University                                                                                                    | พัฒนาโดย สำนักวิทยบริการและเทคโนโลยีสารสนเทศ<br>🛞 สอบกามช้อมูลการใช้งาน 2833 |
|----------------------------------------------------------------------------------------------------|----------------------------------------------------------------------------------------------------|------------------------------------------------------------------------------|
|                                                                                                    | <ul> <li>เข้าสู่ระบบ</li> <li>เหลาไข้อีนส์มหาวิทยาลัย</li> <li>ฉันสึมารัสเล่านุโPassword]</li> <li>ฉันสึมาใช้อินส์มหาวิทยาลัย</li> <li>ฉันสึมารัสเล่าน</li> <li>เข้าสู่ระบบ</li> <li>ยกแลิก</li> <li>คารางการใช้ห้อง</li> <li>คารางการสองของอาจารย์</li> <li>รับสูงระบบราชารีเป็นสอม</li> <li>คารางการสองของอาจารย์</li> <li>รับสูงระบบราชารีเป็นสอม</li> <li>คารางการสองของอาจารย์</li> <li>รับสูงระบบราชารีเป็นสอม</li> <li>คารางการสองของอาจารย์</li> <li>สังสร้ายเรื่องานเร็บไซส์ วันนี้ 292 คน</li> <li>ฐมือการเข้าไข้งานเว็บไซส์ วันนี้ 292 คน</li> <li>ฐมือการเข้าเร็บไซส์</li> <li>สำหรับอนุมัติ 2566/2</li> </ul> |                                                                              |
|                                                                                                    | ประธานสาขา/รองคณบดี ฝ่ายวิชาการ/คณบดี                                                                                                    |                                                                              |

2

- ป้อน รหัสประจำตัว และ รหัสผ่าน โดยใช้รหัสประจำตัวและรหัสผ่านอาจารย์ที่ใช้ในการเข้าระบบ ทะเบียนและวัดผล
- คลิก "เข้าสู่ระบบ"

| สำหรับผู้บริหาร                                                         | 5 |
|-------------------------------------------------------------------------|---|
| รหัสประจำตัว                                                            |   |
| รพัสผ่าน                                                                | 6 |
| เข้าสู่ระบบ                                                             |   |
| สถิติการเข้าใช้งานเว็บไซต์ วันนี้ <b>13</b> คน<br>คู่มือการเข้าเว็บไซต์ |   |

#### จะเข้าสู่หน้าจอ **รายวิชารออนุมัติผลการศึกษา** ดังภาพ

|               | <b>WEBSER</b><br>สำหรับพ | <b>VICE</b><br>ผู้บธิหาร         |                             | บี            | การศึกษา 2567/1 | ► อ.เชมปริต า   | ขุนราชเสนา(656296) |            |
|---------------|--------------------------|----------------------------------|-----------------------------|---------------|-----------------|-----------------|--------------------|------------|
|               | > รออนุมัติผลการเ        | รียนแบบปกติ > รออนุมัติผลการเรีย | นแก้เกรด I > รายวิชาอาจารย์ | > ตรวจสอบเอกส |                 | คู่มือการใช้งาน |                    |            |
| ⊞ รออนุมัติส่ | งผลการเรียน แบบเ         | Jกติ ปีการศึกษา 2567 เทอม 1      |                             |               |                 |                 |                    |            |
| ปี/เทอม       | วันที่ยืนยัน             | ชื่อ-สกุล                        | ชื่อวิชา                    | SECTION       | ประธานสาขา      | ฝ่ายวิชาการ     | คณบดี              | รายละเอียด |
| 2567/1        | 3 กันยายน 2567           | 137003 ทัสนันทน์ ตรีนันทรัตน์    | SCCS302 โครงสร้างข้อมูล     | 01            | 🕑 รออนุมัติ     | 🕑 รออนุมัติ     | 🕑 รออนุมัติ        | Q ตรวจสอบ  |
|               |                          |                                  |                             |               |                 |                 |                    |            |

#### เมนูของระบบประกอบด้วย

- 1) เมนู **รออนุมัติผลการเรียนแบบปกติ** สำหรับอนุมัติผลการศึกษาแบบปกติ (ไม่ใช่เกรด I)
- 2) เมนู **รออนุมัติผลการเรียนแก้เกรด I** สำหรับอนุมัติผลการศึกษาจากการแก้ผลการศึกษาที่เป็น I
- 3) เมนู **รายวิชาอาจารย์** สำหรับแสดงรายชื่ออาจารย์ พร้อมรายวิชาที่อาจารย์สอน
- 4) เมนู ตรวจสอบเอกสาร สำหรับตรวจสอบสถานะการอนุมัติผลการศึกษา
- 5) เมนู รายงาน สำหรับตรวจสอบรายวิชาที่ผ่านการอนุมัติและรายวิชาที่ไม่ส่งผลการศึกษา
- 6) เมนู **คู่มือการใช้งาน** สำหรับประธานหลักสูตรสาขาวิชา รองคณบดีฝ่ายวิชาการ และคณบดี

# 2. การตั้งค่าลายเซ็น

ในการตั้งค่าลายเซ็นมีวิธีการตั้งค่าดังนี้

- 1) กดเลือกรหัสประจำตัวมุมบนด้านขวามือ ดังภาพแสดงหมายเลข 1
- 2) กดเมนู ตั้งค่าลายเซ็น ดังภาพแสดงหมายเลข 2
- 3) กดปุ่มเมนู **รับการตั้งค่าลายเซ็นอิเล็กทรอนิกส์** สำหรับใช้ในระบบทะเบียนและวัดผลนักศึกษา อนุมัติ

ผลการศึกษาออนไลน์ ดังภาพแสดงหมายเลข 3

| > รออนูมัติสลาารเรียนแบบปกติ วิรออนูมัติสลาารเรียนแบบปกติ 2 รายสายารเรียวแต่การเรียนแบบปกติ 2 รายสาย 2 การและเลือนสานโลน                                                                                                    |                   | WEBSERVIC<br>สำหรับพู้บริห                          | ີ<br>ເກຣ                        |                             |                          | ปีการศึกษ                                                        | า 2567/1 👻 อ.กาญจน์<br>🖉 ดั้งค่าลาย | คุ้มทรัพย์(656218)<br>เซ็นต์ |                |      |
|----------------------------------------------------------------------------------------------------|-------------------|-----------------------------------------------------|---------------------------------|-----------------------------|--------------------------|------------------------------------------------------------------|-------------------------------------|------------------------------|----------------|------|
| ปี/เทอม         วันที่ยืนยัน         ชื่อ-สกุล         ชื่อวิชา         SECTION         ประธานสาขา         ฝ้ายวิชาการ         คณบดี         รายละเอียด           (@ 6500                                                                                | ธออนุมัติส่งผลการ | > รออนุมัติผลการเรียนแบบ<br>ารเรียน แบบปกติ ปีการศี | บปกติ > รออนุม<br>กษา 2567 เทอม | โต้ผลการเรียนแก้เกรด  <br>1 | > รายวิชาอาจารย์         | > ตรวจสอบเอกสาร รา                                               | ยงาน ∨                              | งเดือนผ่านไลน์<br>ระบบ       | 2              |      |
| WebService                                                                                                    | ปี/เทอม           | วันที่ยืนยัน                                        | ชื่อ-สกุล                       | ชื่อวิชา                    | SECTION                  | ประธานสาขา                                                       | ฝ่ายวิชาการ                         | คณบดี                        | รายละเอียด     |      |
| <ul> <li>สรี หน้าหลัก (* ออกจากระบบ</li> <li>สราชะเป็นชนาน</li> <li>กลรระบบินรับการแร้งเสียนนานไหว่</li> <li>มีอนชันภาพทร์ง</li> <li>มีอนชันภาพทร์ง</li> <li>รับการแจ้งเสียนน่าน</li> <li>มีอายันการแจ้งสร้างการเจ้าสร้างการเจ้าแล้งการอนิกส์</li> </ul> | WebService        |                                                     |                                 |                             |                          |                                                                  |                                     |                              | <b>(2)</b> 654 | 6218 |
| C สิงทะเบียน<br>เสียงอินานหลัง<br>เสียงอินานหลัง<br>รับการผลิตแล่วน LINE Notity ชันการลิต่างานเชินต์อิเล็กกรอนิกร์                                                                                                    |                   | 🐄 หน้าหลัก 🚱                                        | ออกจากระบบ                      |                             |                          |                                                                  |                                     |                              |                |      |
|                                                                                                    |                   |                                                     |                                 | 🕒 ກັນກາງແ                   | รังเคียนผ่าน LINE Notify | <mark>เบียน</mark><br>สลับสาวไกล์<br>หรือเราะเร็นค์เริงการเปิดส์ |                                     |                              |                |      |

4) กดปุ่ม **คลิกเพื่อลงลายมือชื่อ** จะแสดงหน้าต่างให้เขียนลายเซ็น ดังภาพในขั้นตอนที่ 5

| 5) เขียนลายเซ็นด้วยเมาส์ หรือปากกาส้าหรับไช้บนไทรศัพท์หรือแท๊น | 5) | ) ( | L | จิ | ป็ | ย | ٩ | j | ត | ۱ | 1 | Ľ | L | ຄົ | ŝ | L | l | จ้ | 2 | 18 | ۱ | L | L | 1 | 1 | ຂໍ້ | Í | ٩ | ิ่ใ |  | 9 | é | Ð | ١٩ | J | ŀ | ٦ | lí | P | ۱í | r | ۱ | ^ | lí | ž | 1 | ۱ | V | ì | 5 |  | ι | ĵ |  | ช้ | í٩ | J | ٩ | U | ĺ | ۶٩ | Λ | 1 | ĩ | ŕ | ĭ | 'n | N | ٩ | Å | ١٩ | V | ŕ | 1 | í | Ð | ŀ | ļ | ٩, | ที่ไ | ۱٩ | l | JI | Lí | ĉ | f | 6 | ě | ۱ |
|----------------------------------------------------------------|----|-----|---|----|----|---|---|---|---|---|---|---|---|----|---|---|---|----|---|----|---|---|---|---|---|-----|---|---|-----|--|---|---|---|----|---|---|---|----|---|----|---|---|---|----|---|---|---|---|---|---|--|---|---|--|----|----|---|---|---|---|----|---|---|---|---|---|----|---|---|---|----|---|---|---|---|---|---|---|----|------|----|---|----|----|---|---|---|---|---|
|----------------------------------------------------------------|----|-----|---|----|----|---|---|---|---|---|---|---|---|----|---|---|---|----|---|----|---|---|---|---|---|-----|---|---|-----|--|---|---|---|----|---|---|---|----|---|----|---|---|---|----|---|---|---|---|---|---|--|---|---|--|----|----|---|---|---|---|----|---|---|---|---|---|----|---|---|---|----|---|---|---|---|---|---|---|----|------|----|---|----|----|---|---|---|---|---|

|                           | 🛠 หน้าหลัก 🕞 ออกจากระบบ |                                                                                                    |
|---------------------------|-------------------------|----------------------------------------------------------------------------------------------------|
| 🖉 ลายเซ็นต์อิเล็กทรอนิกส์ | ลายเซ็นต์อิเล็กทรอนิกส์ |                                                                                                    |
| การแจ้งเดียนย่างไลน์      |                         | ศาสตร์เซนต์<br>หรืออัพโหลลไฟล์(รูปภาพ PNG เท่านั้น)<br>เสียกไฟล์สามหรียม์                                                                                                    |
|                           |                         | 🖲 anuðuldininnslund - Personal - Microsoft Edge — 🗆 X                                                                                                    |
|                           |                         | A The public of a construction of the product of the product of th |

- 6) กดปุ่ม **ใช้ลายมือชื่อนี้** เป็นอันเสร็จสิ้น
- หรือใช้ลายเซ็นโดยใช้ภาพที่มีอยู่แล้ว โดยคลิกที่ปุ่ม เลือกไฟล์ลายเซ็น สามารถเปลี่ยนได้เช่นกัน

# 3. ขั้นตอนการอนุมัติผลการศึกษาของประธานหลักสูตรสาขาวิชา

เมื่ออาจารย์ได้ยืนยันผลการศึกษาของแต่ละรายวิชาเข้ามาแล้ว ข้อมูลรายวิชาที่ได้รับการยืนยันจะ แสดงที่เมนู รออนุมัติผลการเรียนแบบปกติ และรออนุมัติผลการเรียนแก้เกรด I (ในกรณีแก้เกรด I) ซึ่งจะ แสดงรายวิชาที่อาจารย์ในหลักสูตรสาขาวิชายืนยันผลการศึกษาผ่านระบบทะเบียนและวัดผล ดังภาพ

**Q** ตรวจสอบ

เลือกแถวรายวิชาที่ต้องการอนุมัติผลการศึกษา โดยกดปุ่ม **WEBSERVICE** ปีการศึกษา 2567/1 👻 อ.เขมปริต ขุนราชเสนา(656296) Æ สำหรับพู้บริหาร รออนุมัติผลการเรียนแบบปกติ ⊞ รออนุมัติส่งผลการเรียน แบบปกติ ปีการศึกษา 2567 เทอม 1 ปี/เทอม วันที่ยืนยัน ชื่อ-สกุล ชื่อวิชา ฝ่ายวิชาการ SECTION ประธานสาขา คณบดี 3 กันยายน 2567 137003 ทัสนันทน์ ตรีนันทรัตน์ SCCS302 โครงสร้างข้อมูล 2567/1 01 🕑 รออนมัติ 🖸 รออนมัติ Q ตรวจสอ

หน้าจอจะแสดงรายละเอียดรายวิชา และผลการศึกษาของนักศึกษาที่ผ่านการยืนยันการส่งผล การศึกษาจากอาจารย์เรียบร้อยแล้ว ดังภาพ

| <b>WEBS</b><br>สำห                      | SERVICE<br>າຣັບໜູ້ນຣິກາຣ                                              |                                                                            |                  | ปีการศึก        | ษา 2567/1 🗸 อ.เซมปริต ซุนราชเสนา(656296) 🧲 |
|-----------------------------------------|-----------------------------------------------------------------------|----------------------------------------------------------------------------|------------------|-----------------|--------------------------------------------|
| > รออนุมัติ                             | ผลการเรียนแบบปกติ                                                     | > รออนุมัติผลการเรียนแก้เกรด I                                             | > รายวิชาอาจารย์ | > ตรวจสอบเอกสาร | รายงาน ~ คู่มือการใช้งาน ~                 |
| ่ ฒ ข้อมูลรา                            | ยวิชา                                                                 |                                                                            |                  | 🗲 ย้อนกลับ      | ลิความเห็น ประธานสาขาวิชา                  |
| ปีการศึกษา                              | 2567                                                                  |                                                                            |                  |                 |                                            |
| เทอม                                    | 1                                                                     |                                                                            |                  |                 |                                            |
| ประเภท                                  | ภาคปกติ                                                               |                                                                            |                  |                 | ยนยนผลการเรยน                              |
| รหัสวิชา                                | SCCS302                                                               |                                                                            |                  |                 | 9 K.V., d                                  |
| ชื่อวิชา                                | <mark>โครงสร้างข้อมูล(</mark> Da                                      | ta Structure) 3(3-0-6)                                                     |                  |                 | เหบรบบรุงผลการเรยน                         |
| Section                                 | 01                                                                    |                                                                            |                  |                 |                                            |
| อาจารย์                                 | 137003 ทัสนันทน์                                                      | ตรีนันทรัตน์                                                               |                  |                 |                                            |
| หมูเรยนทา<br>• หมู่เรีย<br>ประเภทการตัด | ดดรวม<br>มน,6611020641 SEC 01 ภ<br><mark>เกรด คำนวณผลการเรีย</mark> น | าาคปกติ 137003 ทัสนันทน์ ครีนันทรัดน์<br>ม แบบอิงเกณฑ์ จาก คะแนนมาตรฐาน Si | andard Score     |                 |                                            |
|                                         | เกรด                                                                  | คะแนนมาตรฐาน                                                               |                  | จำนวน           |                                            |
|                                         | A >=                                                                  | 80                                                                         |                  | 6               |                                            |
| E                                       | 3+>=                                                                  | 75                                                                         |                  | 5               |                                            |
|                                         | B >=                                                                  | 70                                                                         |                  | 5               |                                            |
| 0                                       | 2+>=                                                                  | 65                                                                         |                  | 5               |                                            |
|                                         | C >=                                                                  | 60                                                                         |                  | 2               |                                            |
| C                                       | )+>=                                                                  | 55                                                                         |                  | 0               |                                            |
|                                         | D >=                                                                  | 50                                                                         |                  | 0               |                                            |
|                                         | E >=                                                                  | 0                                                                          |                  | 0               |                                            |
| 👜 ผลการเรี                              | รียนของนักศึกษา                                                       |                                                                            |                  | (               |                                            |
| ลำดับ                                   | รหัสนักศึกษา                                                          | ชื่อ - สกุล                                                                | ผลการเรียน       | เหตุผล          |                                            |
| 1                                       | 661102064101                                                          | อภิวัฒน์ สมภาศรี                                                           | 1                | รอส่งงาน        |                                            |
| 2                                       | 661102064102                                                          | เยาวเรศ ชาติบัวใหญ่                                                        | 1                | รอส่งงาน        |                                            |
| 3                                       | 661102064103                                                          | อิทธิวัฒน์ ขวัญยืน                                                         | С                |                 |                                            |
| 4                                       | 661102064104                                                          | วรากร อุประ                                                                | С                |                 |                                            |
| 5                                       | 661102064106                                                          | ญานทร์ ถองโต                                                               | C.               |                 |                                            |

## 3.1 ในกรณีที่รายวิชานั้นต้องปรับปรุงผลการศึกษาใหม่อีกครั้ง

| ข้สถาให้แก้                                           | 1) กดปุ่ม<br>โขยออวรส์อะห                                                                       | ให้ปรับ                                                             | บปรุงผลการเ      | รียน              | เพื่อส่งคืนกลับไปยังอาจารย์                                    |
|-------------------------------------------------------|-------------------------------------------------------------------------------------------------|---------------------------------------------------------------------|------------------|-------------------|----------------------------------------------------------------|
| พ <b>EBSE</b><br>สำหรั                                | <b>RVICE</b><br>ปพู้บริหาร                                                                      | 1211212111137                                                       |                  | ปีการศึกษ         | ษา 2567/1 👻 อ.เขมปริต ขุนราชเสนา(656296) 🗲                     |
| > รออนุมัติผลก                                        | กรเรียนแบบปกติ >                                                                                | รออนุมัติผลการเรียนแก้เกรด I                                        | > รายวิชาอาจารย์ | > ตรวจสอบเอกสาร   | รายงาน ~ คู่มือการใช้งาน ~                                     |
|                                                       | ชา<br>2567<br>1<br>ภาคปกติ<br>SCCS302<br>โครงสร้างข้อมูล(Data S<br>01<br>137003 ทัสนันทน์ ตรีนั | "tructure) 3(3-0-6)<br>นทรัตน์                                      |                  | 🗲 ข้อนกลับ        | ≜ความเห็น ประ<br>1<br>ยืนยนผ การเรียน<br>ให้ปรับปรุงผลการเรียน |
| หมู่เรียนที่ตัดร<br>• หมู่เรียน,6<br>ประเภทการตัดเกรเ | รั่วม<br>5611020641 SEC 01 ภาคเ<br>ด คำนวณผลการเรียน แบ                                         | Iกติ 137003 ทัสนันทน์ ตรีนันทรัตน์<br>บอิงเภณฑ์ จาก คะแนนมาตรฐาน St | andard Score     |                   |                                                                |
| เกรง<br>A >:                                          | 9<br>=                                                                                          | <b>คะแนนมาตรฐาน</b><br>80                                           |                  | <b>จำนวน</b><br>6 |                                                                |

### 2) จากนั้นจะแสดงหน้าต่างให้ใส่เหตุผลที่ต้องปรับปรุงผลการศึกษาของรายวิชานั้น

| 3) กดปุ่                        | ส่งข้อความแจ้งยกเลิกผลการเรียน                                                         |                                                    |
|---------------------------------|----------------------------------------------------------------------------------------|----------------------------------------------------|
| WEBSERVICE<br>สำหรับพู้บริหาร   |                                                                                        | ปีการศึกษา 2567/1 マ อ.เซมปริต ขุนราชเสนา(656296) ← |
| > รออนุมัติผลการเรียนแบบปกติ    | > รออนุมัติผลการเรียนแก้เกรด I > รายวิชาอาจารย์                                        | > ตรวจสอบเอกสาร รายงาน ~ คู่มือการใช้งาน ~         |
| 🔳 ปรับปรุงรายวิชาที่ยืนยันส่ง   | ผลการเรียน                                                                             |                                                    |
| 🎟 บันทึกประวัติการตอบรับการส่ง  | ผลการเรียน                                                                             | 🗲 ย้อนกลับ                                         |
| วันที่แจ้งยกเลิก                |                                                                                        | รายละเอียด                                         |
| 🎟 เหตุผลการยกเลิกผลการเรียน<br> |                                                                                        | 🗲 ย้อนกลับ                                         |
| เหตุผล โปรดท์<br>สงข์           | พิจารณาการประมวลผสเกรดและยืนยันส่งผลการเรียน มาอีกครั้ง<br>อัดความแจ้งยกเลิกผลการเรียน |                                                    |

4) จากนั้นระบบจะแจ้งผลไปยังอาจารย์ผู้สอน 2 ช่องทางคือ

 ส่งข้อความแจ้งเตือนที่ไลน์ของอาจารย์ หากอาจารย์รับการแจ้งเตือนไลน์ผ่านระบบ โดย จะแจ้งผลที่กลุ่มส่วนตัวดังตัวอย่างรูปภาพนี้

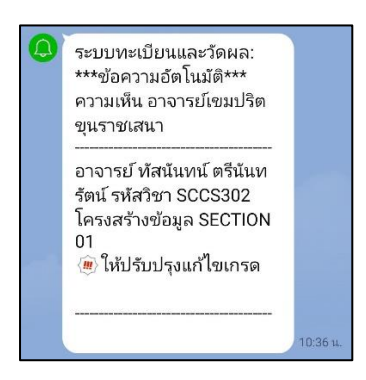

 ส่งไปยังอีเมล์ของอาจารย์ (ในกรณีที่อาจารย์บันทึกชื่ออีเมล์ไว้ที่ระบบทะเบียนและวัดผล นักศึกษา เมนู ตั้งค่าอีเมล์)

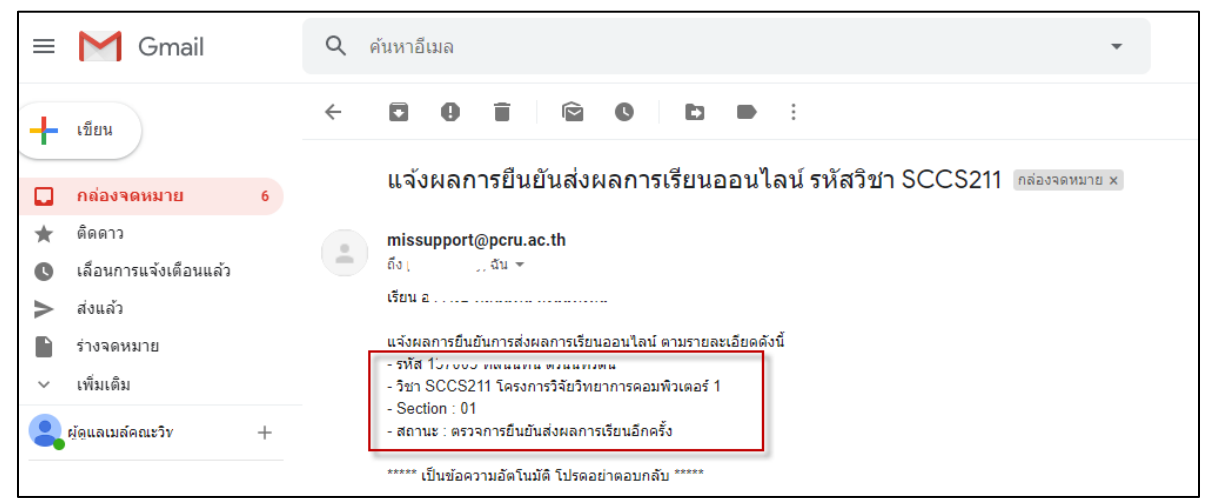

หลังจากนั้นอาจารย์จะต้องประมวลผลตัดเกรดและยืนยันส่งผลการศึกษาใหม่อีกครั้ง หาก ประธานหลักสูตรสาขาวิชายังไม่เห็นชอบผลการศึกษาที่อาจารย์ส่งมา ประธานหลักสูตรสาขาวิชาสามารถส่ง ให้ปรับปรุง ผลการศึกษาได้อีกครั้งจนกว่าจะถูกต้อง

### 3.2 ในกรณีที่รายวิชานั้น ได้รับการอนุมัติ

้ในกรณีที่รายวิชานั้น ๆ ไม่ต้องปรับปรุงผลการศึกษา ให้ประธานหลักสูตรสาขาวิชาดำเนินการ ดังนี้

|                     | 1) กดเ'่น                     | ยนยนผลการเรยน                  |                  |                    |                                                       |
|---------------------|-------------------------------|--------------------------------|------------------|--------------------|-------------------------------------------------------|
|                     | 1) 11/10                      |                                |                  |                    |                                                       |
| <b>WEBS</b><br>สำหร | <b>ERVICE</b><br>รับพู้บธิหาธ |                                |                  | ปีการศึกษ          | ษา 2567/1 ▾ <sub>อ.เขมปริต ขุนราชเสนา(656296)</sub> € |
| > รออนุมัติผล       | าการเรียนแบบปกติ              | > รออนุมัติผลการเรียนแก้เกรด I | > รายวิชาอาจารย่ | อ์ > ตรวจสอบเอกสาร | รายงาน ~ คู่มือการใช้งาน ~                            |
| 🎟 ข้อมูลราย         | วิชา                          |                                |                  | 🗲 ข้อนกลับ         | ≜ความเห็น ประธานสาขาวิชา                              |
| ปีการศึกษา          | 2567                          |                                |                  |                    |                                                       |
| เทอม                | 1                             |                                |                  |                    | ยื่าเย้าเยลการเรียงเ                                  |
| ประเภท              | ภาคปกติ                       |                                |                  |                    | 0808801119908                                         |
| รหัสวิชา            | SCCS302                       |                                |                  |                    | 0¥.v. a                                               |
| ชื่อวิชา            | โครงสร้างข้อมูล(              | Data Structure) 3(3-0-6)       |                  |                    | ไห้ปรับปรุงผลการเรียน                                 |
| Section             | 01                            |                                |                  |                    |                                                       |
| อาจารย์             | 137003 ทัสนันท                | น์ ตรีนันทรัตน์                |                  |                    |                                                       |

### 2) ใส่รหัสผ่านยืนยันการอนุมัติผลการศึกษาอีกครั้ง (โดยใช้รหัสผ่านที่เข้าใช้ระบบ)

| 🖩 ข้อมูลรายวิช | า                                        |              | 🗲 ย้อนกลัง | u 🖉    | ลความเห็น ประธานสาขาวิชา |
|----------------|------------------------------------------|--------------|------------|--------|--------------------------|
| ปีการศึกษา     | 2567                                     |              |            |        |                          |
| เทอม           | 1                                        | ୍ ସ ଦ ଦ ା    |            |        |                          |
| ประเภท         | ภาคปกติ                                  | 🛕 ยนยนรหสผาน |            |        |                          |
| รหัสวิชา       | SCCS302                                  | ••••         |            |        |                          |
| ชื่อวิชา       | โครงสร้างข้อมูล(Data Structure) 3(3-0-6) |              |            |        |                          |
| Section        | 01                                       |              | ສຄອງ       | ยกเล็ก |                          |
| อาจารย์        | 137003 ทัสนันทน์ ตรีนันทรัตน์            |              | PHILIP     | Ontern |                          |
|                |                                          |              |            |        |                          |

#### จะปรากฏผลการอนุมัติ ดังภาพ

| <b>WEBSI</b><br>สำหร | ERVICE<br>รับพู้บธิหาร                                          | ปีการศึกษา 2567/1 🗸 อ.เขมปริต ขุนราชเสนา(656296) 🗲 |
|----------------------|-----------------------------------------------------------------|----------------------------------------------------|
| > รออนุมัติผล        | การเรียนแบบปกติ > รออนุมัติผลการเรียนแก้เกรด I > รายวิชาอาจารย์ | > ตรวจสอบเอกสาร รายงาน ~ คู่มือการใช้งาน ~         |
| 🎟 ข้อมูลรายวิ        | ้อา                                                             | 🗲 ข้อนกลับ 🕜 🔒 ความเห็น ประธานสาขาวิชา             |
| ปีการศึกษา           | 2567                                                            | 90                                                 |
| เทอม                 | 1                                                               | Jan Jan                                            |
| ประเภท               | ภาคปกติ                                                         |                                                    |
| รหัสวิชา             | SCCS302                                                         | ผู้ช่วยศาสตราจารย์เขมปริต ขุนราชเสนา               |
| ชื่อวิชา             | โครงสร้างข้อมูล(Data Structure) 3(3-0-6)                        | 17 กันยายน 2567                                    |
| Section              | 01                                                              | 🗹 อนุมัติผลการเรียนเรียบร้อยแล้ว                   |
| อาจารย์              | 137003 ทัสนันทน์ ตรีนันทรัตน์                                   |                                                    |

3) ระบบจะส่งผลการอนุมัติผลการศึกษาไปยังอาจารย์ผู้สอน 2 ช่องทาง ดังนี้

ส่งผลการอนุมัติผ่านช่องทางไลน์ โดยจะได้รับข้อความดังภาพ

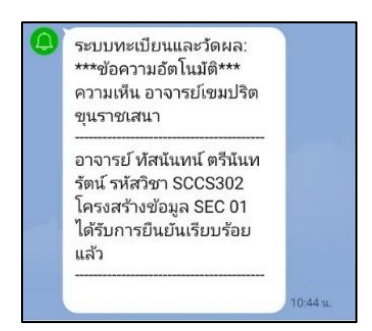

ส่งผลการอนุมัติผ่านช่องทางอีเมล์ดังภาพต่อไปนี้

| =      | M Gmail                      |   | Q                                                                  | ค้นหาอึเมล                                                               |  |  |  |
|--------|------------------------------|---|--------------------------------------------------------------------|--------------------------------------------------------------------------|--|--|--|
| +      | เขียน                        |   | ÷                                                                  | ■ ● ■ 🖻 ● E ■ :                                                          |  |  |  |
|        | กล่องจดหมาย                  | 6 | -                                                                  | ถึง paiboonnay, ฉัน 👻                                                    |  |  |  |
| * (    | ติดดาว                       |   |                                                                    | ••••<br>เรียน อาจาระ •••••••••                                           |  |  |  |
| ۸<br>د | เลอนการแจงเตอนแลว<br>ส่งแล้ว |   |                                                                    | แจ้งผลการยืนยันการส่งผลการเรียนออนไลน์ ตามรายละเอียดดังนี้<br>- รหัส 137 |  |  |  |
|        | ร่างจดหมาย                   |   | - วิชา SCCS211 โครงการวิจัยวิทยาการคอมพิวเตอร์ 1<br>- Section : 01 |                                                                          |  |  |  |
| ~      | เพิ่มเติม                    |   |                                                                    | - สถานะ : ได้รับการยืนยันอนุมัติเรียบร้อยแล้ว                            |  |  |  |
|        | ผู้ดูแลเมล์คณะวิท            | + |                                                                    | ***** เป็นข้อความอัดโนมัติ โปรดอย่าตอบกลับ *****                         |  |  |  |

เสร็จสิ้นการยืนยันผลการศึกษาของประธานหลักสูตรสาขาวิชา

# 4. ขั้นตอนการอนุมัติผลการศึกษาของรองคณบดีฝ่ายวิชาการ

จากหน้าจอเมนู **รออนุมัติผลการเรียนแบบปกติ** และ**รออนุมัติผลการเรียนแก้เกรด I (ในกรณีแก้ เกรด I)** ซึ่งจะแสดงรายวิชาของอาจารย์ภายในคณะที่ได้รับการการอนุมัติผลการศึกษาจากประธานหลักสูตร สาขาวิชาแล้ว ดังภาพ

| เลือกแถวรายวิชาที่ต้องการอนุมัติผลการศึกษา กดปุ่ม<br>WEBSERVICE<br>บิการศึกษา 2567/1 > <sub>อ.ชูเกียรติ โพนแก้ว(654054)</sub>             |                                                         |                               |                         |         |               |             |           |            |  |
|----------------------------------------------------------------------------------------------------|---------------------------------------------------------|-------------------------------|-------------------------|---------|---------------|-------------|-----------|------------|--|
| สำหรับพูปบริหาร<br>> รออนุมัติผลการเรียนแบบปกติ > รออนุมัติผลการเรียนแก้เกรด I > รายวิชาอาจารย์ > ตรวจสอบเอกสาร รายงาน ~ อุนีอการใช้งาน ~ |                                                         |                               |                         |         |               |             |           |            |  |
| <b>⊞ รออนุมัติส่</b>                                                                                                    | ■ รออนุมัติส่งผลการเรียน แบบปกติ ปีการศึกษา 2567 เทอม 1 |                               |                         |         |               |             | 2         |            |  |
| ปี/เทอม                                                                                                    | วันที่ยืนยัน                                            | ชื่อ-สกุล                     | ชื่อวิชา                | SECTION | ประธานสาขา    | ฝ่ายวิชาการ | คณบดี     | รายละเอียด |  |
| 2567/1                                                                                                    | 17 กันยายน 2567                                         | 137003 ทัสนันทน์ ตรีนันทรัตน์ | SCCS302 โครงสร้างข้อมูล | 01      | 🗸 อนุมัติแล้ว | 🕑 รออนุมัติ | C 200 Kan | Q ตรวจสอบ  |  |
|                                                                                                    |                                                         |                               |                         |         |               |             |           |            |  |

แสดงรายละเอียดรายวิชา และผลการศึกษาของนักศึกษาที่ได้รับอนุมัติผลการเรียนจากประธาน หลักสูตรสาขาวิชาเรียบร้อยแล้ว ดังภาพ

| <b>WEBS</b><br>สำห | SERVICE<br>าธับพู้บธิหาธ           |                                     | ปีกา             | รศึกษา 2567/1 🗸 อ.ซูเกียรติ โพนแก้ว(654054) 🕂 |                                      |
|--------------------|------------------------------------|-------------------------------------|------------------|-----------------------------------------------|--------------------------------------|
| > รออนุมัติ        | ผลการเรียนแบบปกติ ว                | >  รออนุมัติผลการเรียนแก้เกรด I     | > รายวิชาอาจารย์ | > ตรวจสอบเอกสาร                               | รายงาน ~ คู่มือการใช้งาน ~           |
| ่ ฒ ข้อมูลรา       | ยวิชา                              |                                     |                  | 🗲 ย้อนกลับ 🖃                                  | 불 ความเห็น ประธานสาขาวิชา            |
| ปีการศึกษา         | 2567                               |                                     |                  |                                               | $\bigcirc$                           |
| เทอม               | 1                                  |                                     |                  |                                               | Jan Im                               |
| ประเภท             | ภาคปกติ                            |                                     |                  |                                               |                                      |
| รหัสวิชา           | SCCS302                            |                                     |                  |                                               | ผู้ช่วยศาสตราจารย์เขมปริต ขุนราชเสนา |
| ชื่อวิชา           | <mark>โครงสร้างข้อมูล(</mark> Data | a Structure) 3(3-0-6)               |                  |                                               | 17 กันยายน 2567                      |
| Section            | 01                                 |                                     |                  |                                               | 🕑 อนุมัติผลการเรียนเรียบร้อยแล้ว     |
| อาจารย์            | 137003 ทัสนันทน์ ตรี               | ร์นันทรัตน์                         |                  |                                               |                                      |
| หมู่เรียนที่       | ตัดร่วม                            |                                     |                  |                                               | 🛓 ความเห็น รองคณบดีฝ่ายวิชาการ       |
| • หมู่เรีย         | ยน,6611020641 SEC 01 ภาศ           | คปกติ 137003 ทัสนันทน์ ตรีนันทรัตน์ |                  |                                               | ยืบยันผลการเรียน                     |
|                    |                                    |                                     |                  |                                               |                                      |
| ประเภทการตัด       | แกรด คำนวณผลการเรียน แ             | เบบอิงเกณฑ์ จาก คะแนนมาตรฐาน Sta    | ndard Score      |                                               | ให้ปรับปรงผลการเรียน                 |
|                    | 1050                               | A4119191910055731                   |                  | ດຳນວນ                                         |                                      |
|                    | A >                                | 80                                  |                  | 6                                             |                                      |
|                    | A /-                               | 30                                  |                  | 5                                             |                                      |
| t                  | 3+>=                               | (5                                  |                  | 5                                             |                                      |
|                    | B>=                                | 70                                  |                  | 5                                             |                                      |
|                    | C+>=                               | 65                                  |                  | 5                                             |                                      |
|                    | C >=                               | 60                                  |                  | 2                                             |                                      |
| ſ                  | D+>=                               | 55                                  |                  | 0                                             |                                      |
|                    | D >=                               | 50                                  |                  | 0                                             |                                      |
|                    | E >=                               | 0                                   |                  | 0                                             |                                      |
| 🖮 ผลการเรื         | รียนของนักศึกษา                    |                                     |                  |                                               |                                      |
| ลำดับ              | รหัสนักศึกษา                       | ชื่อ - สกุล                         | ผลการเรียน       | เหตุผล                                        |                                      |
| 1                  | 661102064101                       | อภิวัฒน์ สมภาศรี                    | I.               | รอส่งงาน                                      |                                      |
| 2                  | 661102064102                       | เยาวเรศ ชาติบัวใหญ่                 | I.               | รอส่งงาน                                      |                                      |
| 3                  | 661102064103                       | อิทธิวัฒน์ ขวัญยีน                  | С                |                                               |                                      |
| 4                  | 661102064104                       | วรากร อุประ                         | С                |                                               |                                      |
| 5                  | 661102064106                       | ภูมินทร์ กองโต                      | C+               |                                               |                                      |

# 4.1 ในกรณีที่รายวิชานั้นต้องปรับปรุงผลการศึกษาใหม่อีกครั้ง

ให้ปรับปรุงผลการเรียน

กดปุ่ม
 การศึกษาใหม่อีกครั้ง

| <b>WEBSE</b><br>สำหรั                                             | RVICE<br>บิพู้บริหาร                                                                                                    | ปีกา            | <mark>ศึกษา 2567/1 ∨</mark> อ.ซูเกียรติ โพนแก้ว(654054) <b>←</b> |
|-------------------------------------------------------------------|----------------------------------------------------------------------------------------------------|-----------------|------------------------------------------------------------------|
| > รออนุมัติผลก                                                    | าารเรียนแบบปกติ > รออนุมัติผลการเรียนแก้เกรด I > รายวิชาอาจารย์                                                                   | > ตรวจสอบเอกสาร | รายงาน ~ คู่มือการใช้งาน ~                                       |
| 🎟 ข้อมูลรายวิ่ง                                                   | ชา                                                                                                    | 🗲 ข้อนกลับ 🖍    | 🛓 ความเห็น ประธานสาขาวิชา                                        |
| ปีการศึกษา                                                        | 2567                                                                                                    |                 | 9 0                                                              |
| เทอม                                                              | 1                                                                                                    |                 | Jan Jun                                                          |
| ประเภท                                                            | ภาคปกติ                                                                                                    |                 |                                                                  |
| รหัสวิชา                                                          | SCCS302                                                                                                    |                 | ผู้ช่วยศาสตราจารย์เขมปริต ขุนราชเสนา                             |
| ชื่อวิชา                                                          | โครงสร้างข้อมูล(Data Structure) 3(3-0-6)                                                                                          |                 | 17 กันยายน 2567                                                  |
| Section                                                           | 01                                                                                                    |                 | 🗹 อนมัติผลการเรียนเรียบร้อยแล้ว                                  |
| อาจารย์                                                           | 137003 ทัสนันทน์ ตรีนันทรัตน์                                                                                                    |                 |                                                                  |
| หมู่เรียนที่ตัด <sup>.</sup><br>• หมู่เรียน,6<br>ประเภทการตัดเกรเ | รั่วม<br>5611020641 SEC 01 ภาคปกติ 137003 ทัสนันทน์ ตรีนันทรัตน์<br>ด คำนวณผลการเรียน แบบอิงเกณฑ์ จาก คะแนนมาตรฐาน Standard Score |                 | ▲ ความเห็น รอ<br>ยินอนนา / เรเรียน                               |
|                                                                   | -                                                                                                    |                 | ให้ปรับปรุงผลการเรียน                                            |

2) จากนั้นจะแสดงหน้าต่างให้ใส่เหตุผลที่ต้องปรับปรุงผลการศึกษาของรายวิชานั้น

3) กดปุ่ม

| WEBSERVICE<br>สำหรับพู้บริหาร                                                                                        | ปีการศึกษา 2567/1 マ อ.เขมปริต ขุนราชเสนา(656296) <- |
|----------------------------------------------------------------------------------------------------|-----------------------------------------------------|
| > รออนุมัติผลการเรียนแบบปกติ > รออนุมัติผลการเรียนแก้เกรด I > รายวิชาอาจารย์                                         | > ตรวจสอบเอกสาร รายงาน ~ คู่มือการใช้งาน ~          |
| 📾 ปรับปรุงรายวิชาที่ยืนยันส่งผลการเรียน                                                                              |                                                     |
| ⊞ บันทึกประวัติการตอบรับการส่งผลการเรียน                                                                             | 🗲 ย้อนกลับ                                          |
| วันที่แจ้งยกเลิก<br>                                                                                                 | รายละเอียด                                          |
| <sup>20</sup> รั <b>หสุดแก่ รอกแก่คนการเอน</b><br>เหตุผล โปรดพิจารณาการประมวลผลเกรดและยืนยันส่งผลการเรียน มาอีกครั้ง |                                                     |
| ส่งข้อความแจ้งยกเลิกผลการเรียน                                                                                       |                                                     |

4) ระบบจะส่งผลการอนุมัติผลการศึกษาไปยังอาจารย์ผู้สอน 2 ช่องทาง ดังนี้

ส่งผลการอนุมัติผ่านช่องทางไลน์ โดยจะได้รับข้อความดังภาพ

เพื่อส่งกลับไปยังอาจารย์ผู้สอนให้แก้ไขผล

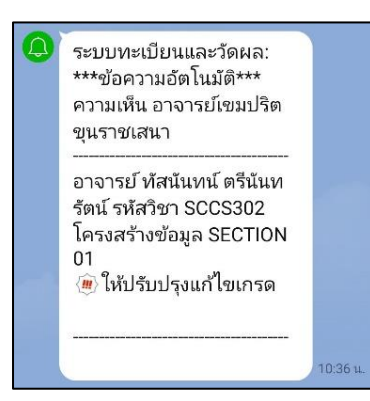

 ส่งไปยังอีเมล์ของอาจารย์ (ในกรณีที่อาจารย์บันทึกชื่ออีเมล์ไว้ที่ระบบทะเบียนและวัดผล นักศึกษา เมนู ตั้งค่าอีเมล์)

| = M Gmail                                                                         | Q ค้นหาอึเมล -                                                                                                    |
|-----------------------------------------------------------------------------------|----------------------------------------------------------------------------------------------------|
| 📕 เขียน                                                                           |                                                                                                    |
| <ul> <li>กล่องจดหมาย</li> <li>6</li> </ul>                                        | แจ้งผลการยืนยันส่งผลการเรียนออนไลน์ รหัสวิชา SCCS211 กล่องจดหมาย ×                                                                                                 |
| <ul> <li>★ ติดดาว</li> <li>เลือนการแจ้งเดือนแล้ว</li> <li>&gt; ส่งแล้ว</li> </ul> | missupport@pcru.ac.th<br>ถึง เนัน ∞<br>เรียน a                                                                                                    |
| <ul> <li>ร่างจดหมาย</li> <li>เพิ่มเดิม</li> </ul>                                 | แจ้งผลการยืนยันการส่งผลการเรียนออนไลน์ ดามรายละเอียดดังนี้<br>- รทัส 157005 ตุฒนะทน ตรณะกรดน<br>- วิชา SCCS211 โครงการวิจัยวิทยาการคอมพิวเตอร์ 1<br>- Section : 01 |
| ผู้ดูแลเมล์คณะวิท +                                                               | - สถานะ : ดรวจการยินยันสงผลการเรียนอีกครัง<br>***** เป็นข้อความอัดโนมัดิ โปรดอย่าดอบกลับ *****                                                                     |

้ หลังจากนั้นอาจารย์จะต้องประมวลผลตัดเกรดและยืนยันส่งผลการศึกษาใหม่อีกครั้ง

## 4.2 ในกรณีที่รายวิชานั้นได้รับการอนุมัติ

้ในกรณีที่รายวิชานั้น ๆ ไม่ต้องปรับปรุงผลการศึกษา ให้รองคณบดีฝ่ายวิชาการดำเนินการ ดังนี้

|                     | 1) กดปุ่ม                                                                        |                                                 |
|---------------------|----------------------------------------------------------------------------------|-------------------------------------------------|
| <b>WEBS</b><br>สำหร | ERVICE<br>ธับพู้บธิหาธ                                                           | การศึกษา 2567/1 👻 อ.ซูเกียรติ โพนแก้ว(654054) 🗲 |
| > รออนุมัติผล       | ลการเรียนแบบปกติ > รออนุมัติผลการเรียนแก้เกรด I > รายวิชาอาจารย์ > ตรวจสอบเอกสาร | รายงาน ~ คู่มือการใช้งาน ~                      |
| ่ ฒ ข้อมูลรายว์     | วิชา 🔶 ข้อนกลับ 🖉                                                                | 💄 ความเห็น ประธานสาขาวิชา                       |
| ปีการศึกษา          | 2567                                                                             | $\Box$                                          |
| เทอม                | 1                                                                                | Som Jun                                         |
| ประเภท              | ภาคปกติ                                                                          | 21                                              |
| รหัสวิชา            | SCCS302                                                                          | ผูชวยศาสตราจารยเขมปรต ขุนราชเสนา                |
| ชื่อวิชา            | โครงสร้างข้อมูล(Data Structure) 3(3-0-6)                                         | 17 กันยายน 2567                                 |
| Section             | 01                                                                               | 🕑 อนุมัติผลการเรี 🛛 มแล้ว                       |
| อาจารย์             | 137003 ทัสนันทน์ ตรีนันทรัตน์                                                    |                                                 |
| หมู่เรียนที่ตัด     | ดร่วม                                                                            | 畠 ความเห็น รองคณบดีฝ่า วิชาการ                  |
| • หมู่เรียน         | 1,6611020641 SEC 01 ภาคปกติ 137003 ทัสนันทน์ ตรีนันทรัตน์                        | ยืนยันผลการเรียน                                |
| ประเภทการตัดเก      | <b>ารด</b> คำนวณผลการเรียน แบบอิงเกณฑ์ จาก คะแนนมาตรฐาน Standard Score           | ให้ปรับปรุงผลการเรียน                           |

2) ใส่รหัสผ่านยืนยันการอนุมัติผลการศึกษาอีกครั้ง (โดยใช้รหัสผ่านที่เข้าระบบ)

| 🎟 ข้อมูลรายวิชา    |                                          |                         | 🗲 ย้อนกลับ  | 🚢 ความเห็น ประธานสาขาวิชา         |
|--------------------|------------------------------------------|-------------------------|-------------|-----------------------------------|
| ปีการศึกษา         | 2567                                     |                         |             | 9 0                               |
| เทอม               | 1                                        |                         |             | Som Jun                           |
| ประเภท             | ภาคปกติ                                  |                         |             |                                   |
| รหัสวิชา           | SCCS302                                  |                         |             | ผูชวยศาสตราจารยเขมปรัต ขุนราชเสนา |
| ชื่อวิชา           | โครงสร้างข้อมูล(Data Structure) 3(3-0-6) |                         |             | 17 กันยายน 2567                   |
| Section            | 01                                       | . A v v i               |             | 🕑 อนมัติผลการเรียนเรียบร้อยแล้ว   |
| อาจารย์            | 137003 ทัสนันทน์ ตรีนันทรัตน์            | 🛕 ยินยันรหัสผ่าน        |             | ·                                 |
|                    |                                          | ****                    |             |                                   |
| หมู่เรียนที่ตัดร่า | າມ                                       |                         |             | 🛔 ความเห็น รองคณบดีฝ่ายวิชาการ    |
| • หมู่เรียน,66     | 11020641 SEC 01 ภาคปกติ 137003 ทัสนันท   |                         | ตกลง ยกเลิก | ยืนยันผลการเรียน                  |
| ประเภทการตัดเกรด   | คำนวณผลการเรียน แบบอิงเกณฑ์ จาก คะแน     | นมาตรฐาน Standard Score |             | ให้ปรับปรุงผลการเรียน             |

### จะแสดงผลการอนุมัติของรองคณบดีฝ่ายวิชาการเรียบร้อยแล้ว ดังภาพ

| <b>WEBS</b><br>สำหร                                                        | E <b>RVICE</b><br>รับพู้บธิหาร                                                                                           | 1                                | ปีการศึกษา 2567/1 🗙 อ.ชูเกียรติ โพนแก้ว(654054) 🕤                                                                                              |
|----------------------------------------------------------------------------|----------------------------------------------------------------------------------------------------|----------------------------------|----------------------------------------------------------------------------------------------------|
| > รออนุมัติผล                                                              | การเรียนแบบปกติ > รออนุมัติผลการเรียนแก้เกรด I                                                                           | > รายวิชาอาจารย์ > ตรวจสอบเอกสาร | ร รายงาน ~ คู่มือการใช้งาน ~                                                                                                    |
| ่ 🖩 ข้อมูลรายร์                                                            | วิชา                                                                                                    | 🗲 ย้อนกลับ                       | 🕘 🖴 ความเห็น ประธานสาขาวิชา                                                                                                    |
| ปีการศึกษา<br>เทอม<br>ประเภท<br>รหัสวิชา<br>ชื่อวิชา<br>Section<br>อาจารย์ | 2567<br>1<br>ภาคปกติ<br>SCCS302<br>โครงสร้างข้อมูล(Data Structure) 3(3-0-6)<br>01<br>137003 ทัสนันทน์ ตรีนันทรัตน์       |                                  | <ul> <li>วิภา วิทา</li> <li>ผู้ช่วยศาสตราจารย์เขมปริต ขุนราชเสนา</li> <li>17 กันยายน 2567</li> <li>☑ อนุมัติผลการเรียนเรียบร้อยแล้ว</li> </ul> |
| หมู่เรียนที่ตั้ง<br>• หมู่เรียน<br>ประเภทการตัดเก                          | าร่วม<br>,6611020641 SEC 01 ภาคปกติ 137003 ทัสนันหน์ ตรีนันหรัตน์<br>5ค คำนวณผลการเรียน แบบอิงเกณฑ์ จาก คะแนนมาตรฐาน Sta | andard Score                     | มีช่วยศาสตราจารย์ชูเกียรติ โพนแก้ว<br>17 กันยายน 2567                                                                                          |
| រា<br>A                                                                    | <b>รด คะแบบมาตรฐาน</b>                                                                                                   | จำนวน<br>6                       | 🕑 อนุมัติผลการเรียนเรียบร้อยแล้ว                                                                                                    |

3) ระบบจะส่งผลการอนุมัติผลการศึกษาไปยังอาจารย์ผู้สอน 2 ช่องทาง ดังนี้

ส่งผลการอนุมัติผ่านช่องทางไลน์ โดยจะได้รับข้อความดังภาพ

| 6 |                                                     |  |
|---|-----------------------------------------------------|--|
|   | ขุนราชเสนา                                          |  |
| ē | อาจารย์ ทัสนันทน์ ตรีนันท<br>วัตน์ รหัสวิชา SCCS302 |  |
| v | โครงสร้างข้อมูล SEC 01<br>ได้รับการยืนยันเรียบร้อย  |  |
| l | เล้ว                                                |  |

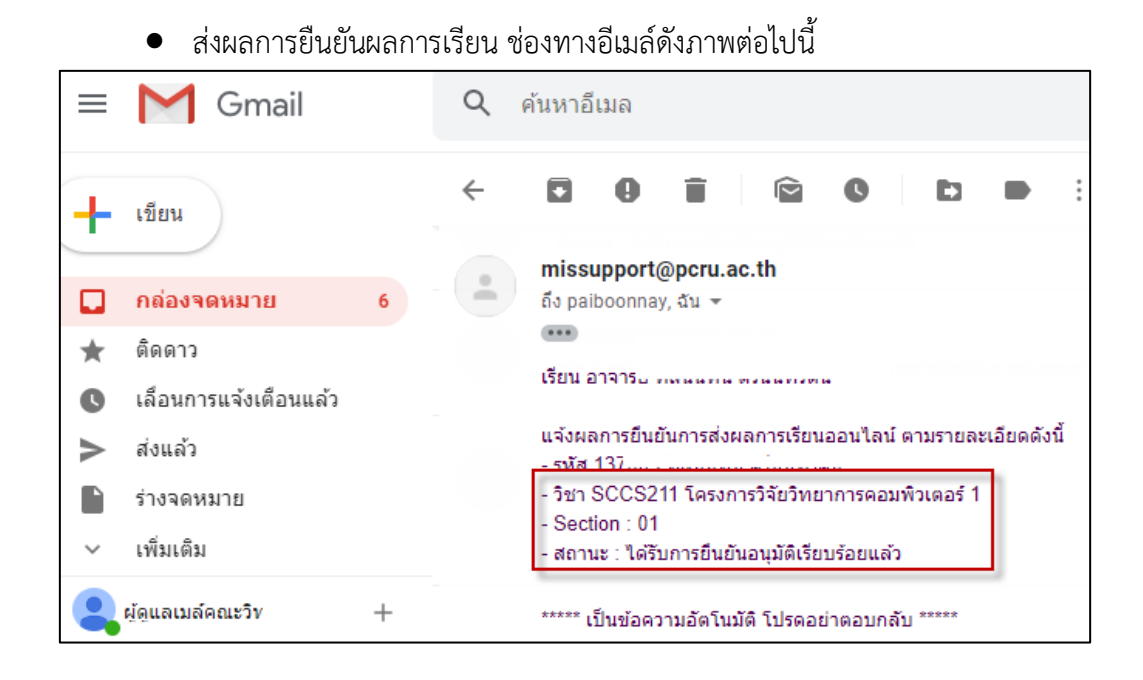

เป็นอันเสร็จสิ้นกระบวนการอนุมัติผลการศึกษาของรองคณบดีฝ่ายวิชาการ ซึ่งระบบจะ ดำเนินการส่งผลการอนุมัติให้คณบดีต่อไป

### 5. การอนุมัติผลการเรียนของคณบดี

จากหน้าจอเมนู **รออนุมัติผลการเรียนแบบปกติ** และ**รออนุมัติผลการเรียนแก้เกรด I (ในกรณีแก้ เกรด I)** ซึ่งจะแสดงรายวิชาของอาจารย์ภายในคณะที่ได้รับการการอนุมัติผลการศึกษาจากประธานหลักสูตร สาขาวิชาและรองคณบดีฝ่ายวิชาการแล้ว ดังภาพ

เลือกแถวรายวิชาที่ต้องการอนุมัติผลการศึกษา กดปุ่ม

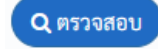

|             | <b>WEBSER</b><br>สำหรับพู้ | <b>VICE</b><br>ับริหาร                |                             |               | ปีการศึกษา 256 | ง7/1 ❤ อ.กาญจะ    | ມ໌ คຸ້มทรัพย์(656218) | Ę          |
|-------------|----------------------------|---------------------------------------|-----------------------------|---------------|----------------|-------------------|-----------------------|------------|
|             | > รออนุมัติผลการเรีย       | <b>ยนแบบปกติ</b> > รออนุมัติผลการเรีย | นแก้เกรด I > รายวิชาอาจารย์ | > ตรวจสอบเอกส | สาร รายงาน ∽   | คู่มือการใช้งาน · |                       |            |
| รออนุมัติส่ | งผลการเรียน แบบปเ          | กติ ปีการศึกษา 2567 เทอม 1            |                             |               |                |                   |                       | 1          |
|             | a de a                     |                                       | 4.0                         |               |                |                   |                       | $\neg$     |
| ปี/เทอม     | วันที่ยืนยัน               | ชื่อ-สกุล                             | ชื่อวิชา                    | SECTION       | ประธานสาขา     | ฝ่ายวิชาการ       | คณบดี                 | รายเ เอียด |

หน้าจอจะแสดงรายละเอียดรายวิชาและผลการศึกษาที่ได้รับการยืนยันผลจากประธานหลักสูตร สาขาวิชาและรองคณบดีฝ่ายวิชาการเรียบร้อยแล้ว

| <b>WEBSE</b><br>สำหร่                        | RVICE<br>ເັບໜູ້ບຣິກາຣ                                                                                     |                                                        | ปีการ           | <b>เศึกษา 2567/1 ∨</b> อ.กาญจน์ คุ้มทรัพย์(656218) <b>√</b> |
|----------------------------------------------|----------------------------------------------------------------------------------------------------|--------------------------------------------------------|-----------------|-------------------------------------------------------------|
| > รออนุมัติผล                                | การเรียนแบบปกติ > รออนุมัติผลการเรียนแก้เกรด                                                              | al > รายวิชาอาจารย์                                    | > ตรวจสอบเอกสาร | รายงาน ~ คู่มือการใช้งาน ~                                  |
| ่ 🖩 ข้อมูลรายวิ                              | ิชา                                                                                                    |                                                        | 🗲 ย้อนกลับ 🗳    | 畠 ความเห็น ประธานสาขาวิชา                                   |
| ปีการศึกษา                                   | 2567                                                                                                    |                                                        |                 | 9 0                                                         |
| เทอม                                         | 1                                                                                                    |                                                        |                 | Jon Jon                                                     |
| ประเภท                                       | ภาคปกติ                                                                                                   |                                                        |                 |                                                             |
| รหัสวิชา                                     | SCCS302                                                                                                   |                                                        |                 | ผู้ช่วยศาสตราจารย์เขมปริต ขุนราชเสนา                        |
| ชื่อวิชา                                     | โครงสร้างข้อมูล(Data Structure) 3(3-0-6)                                                                  |                                                        |                 | 17 กันยายน 2567                                             |
| Section                                      | 01                                                                                                    |                                                        |                 | 🗹 อนุมัติผลการเรียนเรียบร้อยแล้ว                            |
| อาจารย์                                      | 137003 ทัสนันทน์ ตรีนันทรัตน์                                                                             |                                                        |                 |                                                             |
| หมูเรยนทตด<br>• หมู่เรียน,<br>ประเภทการตัดเก | าร งม<br>6611020641 SEC 01 ภาคปกติ 137003 ทัสนันทน์ ตรีนั<br>5ค คำนวณผลการเรียน แบบอิงเภณฑ์ จาก คะแนนมาตร | ผู้ช่วยศาสตราจารย์ชูเกียรติ โพนแก้ว<br>17 กันยายน 2567 |                 |                                                             |
| រោះ                                          | รด คะแนนมาตรฐาน                                                                                           | 1                                                      | จำนวน           | 🕑 อนุมัติผลการเรียนเรียบร้อยแล้ว                            |
| A >                                          | >= 80                                                                                                    |                                                        | 6               |                                                             |
| B+                                           | >= 75                                                                                                    |                                                        | 5               |                                                             |
| B>                                           | >= 70                                                                                                    |                                                        | 5               | 畠 ความเห็น คณบดี                                            |
| C+                                           | >= 65                                                                                                    |                                                        | 5               | ยืนยันผลการเรียน                                            |
| C>                                           | >= 60                                                                                                    |                                                        | 2               |                                                             |
| D+                                           | >= 55                                                                                                    |                                                        | 0               | ให้ปรับปรุงผลการเรียน                                       |
| D>                                           | >= 50                                                                                                    |                                                        | 0               |                                                             |

# 5.1 ในกรณีที่รายวิชานั้นต้องปรับปรุงผลการศึกษาใหม่อีกครั้ง

| 1) กดปุ่ม<br>การศึกษาใหม่อีกครั้ง                                                                                                   |                                                                                                    |                           |                                                                                                    |
|----------------------------------------------------------------------------------------------------|----------------------------------------------------------------------------------------------------|---------------------------|----------------------------------------------------------------------------------------------------|
| <b>WEBSE</b><br>สำหรัเ                                                                                                    | RVICE<br>มพู้บธิหาธ                                                                                                    |                           | <b>ปีการศึกษา</b> 2567/1 ♥ อ.กาญจน์ คุ้มทรัพย์(656218) <                                                                                                    |
| > รออนุมัติผลก                                                                                                    | ารเรียนแบบปกติ > รออนุมัติผลการเรียนแก้เกรด I                                                                                                    | > รายวิชาอาจารย์ > ตรวจสอ | อบเอกสาร รายงาน ~ คู่มือการใช้งาน ~                                                                                                    |
| 🎟 ข้อมูลรายวิช                                                                                                    | n                                                                                                    | 🗲 ย้อนกเ                  | 📫 🕐                                                                                                    |
| ปีการศึกษา<br>เทอม<br>ประเภท<br>รหัสวิชา<br>ชื่อวิชา<br>Section<br>อาจารย์<br>หมู่เรียนที่ตัดร<br>• หมู่เรียนดี<br>ประเภทการตัดเกรศ | 2567<br>1<br>ภาคปกติ<br>SCCS302<br>โครงสร้างข้อมูล(Data Structure) 3(3-0-6)<br>01<br>137003 ทัสนันทน์ ครีนันทรัตน์<br>วม<br>511020641 SEC 01 ภาคปกติ 137003 ทัสนันทน์ ครีนันทรัด | ตน์<br>I Standard Score   | <ul> <li>มีรู้ช่วยศาสตราจารย์เชมปริต ขุนราชเสนา</li> <li>17 กันยายน 2567</li> <li>ชิ อนุมัติผลการเรียนเรียบร้อยแล้ว</li> <li>มีรู้ช่วยศาสตราจารย์ชูเกียรติ โพนแก้ว</li> <li>17 กันยายน 2567</li> </ul> |
| เกรด                                                                                                    | คะแนนมาตรฐาน                                                                                                    | จำนวน                     | 🕑 อนุมัติผลการเรียนเรียบร้อยแล้ว                                                                                                    |
| A >=                                                                                                    | 80                                                                                                    | 6                         |                                                                                                    |
| B+>                                                                                                    | = 75                                                                                                    | 5                         | 🛔 ความเห็น คณ                                                                                                    |
| B>=                                                                                                    | = 70                                                                                                    | 5                         | ยี 1                                                                                                    |
| C >=                                                                                                    | 60                                                                                                    | 2                         |                                                                                                    |
| D+ >                                                                                                    | = 55                                                                                                    | 0                         | ให้ปรับปรุงผลการเรียน                                                                                                    |
| D >=                                                                                                    | 50                                                                                                    | 0                         |                                                                                                    |

2) จากนั้นจะแสดงหน้าต่างให้ใส่เหตุผลที่ต้องปรับปรุงผลการศึกษาของรายวิชานั้น

3) กดปุ่ม

| WEBSERVICE<br>สำหรับพู้บริหาร                                                                       | ปีการศึกษา 2567/1 🕶 อ.เซมปริต ชุนราชเสนา(656296) 🗲 |
|----------------------------------------------------------------------------------------------------|----------------------------------------------------|
| > รออนุมัติผลการเรียนแบบปกติ > รออนุมัติผลการเรียนแก้เกรด I > รายวิชาอาจารย์                        | > ตรวจสอบเอกสาร รายงาน ~ คู่มือการใช้งาน ~         |
| 📼 ปรับปรุงรายวิชาที่ยืนยันส่งผลการเรียน                                                             |                                                    |
| 🎟 บันทึกประวัติการตอบรับการส่งผลการเรียน                                                            | 🗲 ย้อนกลับ                                         |
| วันที่แจ้งยกเลิก                                                                                    | รายละเอียด                                         |
| ⊞ เหตุผลการยกเลิกผลการเรียน                                                                         | 🗲 ย้อนกลับ                                         |
| เหตุผล โปรดพิจารณาการประมวลผลเกรดและยืนยันส่งผลการเรียน มาอีกครั้ง<br>สงข้อความแจ้งยกเลิกผลการเรียน | <i>k</i> _                                         |

- 4) ระบบจะส่งผลการอนุมัติผลการศึกษาไปยังอาจารย์ผู้สอน 2 ช่องทาง ดังนี้
- ส่งผลการอนุมัติผ่านช่องทางไลน์ โดยจะได้รับข้อความดังภาพ

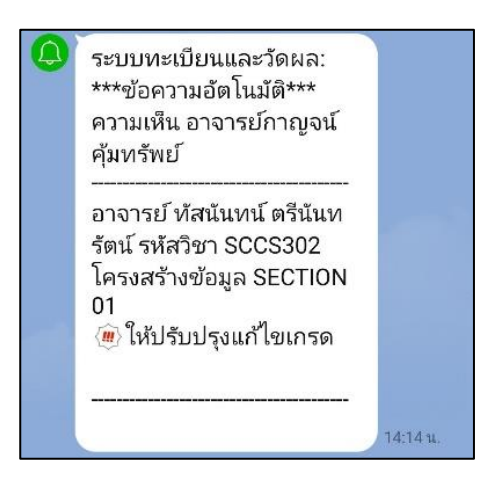

 ส่งไปยังอีเมล์ของอาจารย์ (ในกรณีที่อาจารย์บันทึกชื่ออีเมล์ไว้ที่ระบบทะเบียนและวัดผล นักศึกษา เมนู ตั้งค่าอีเมล์)

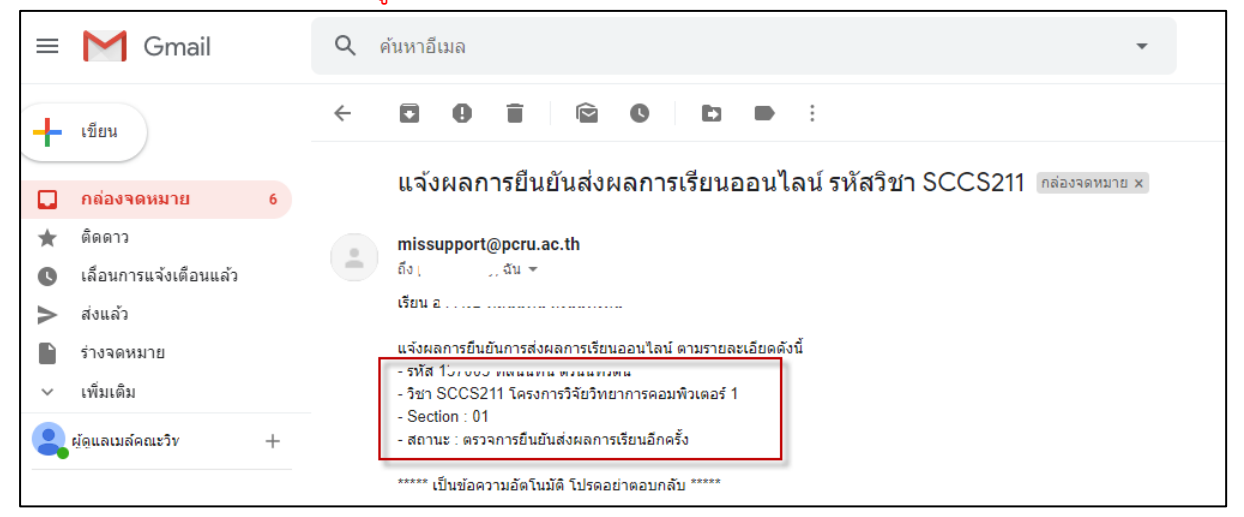

หลังจากนั้นอาจารย์จะต้องประมวลผลตัดเกรดและยืนยันส่งผลการศึกษาใหม่อีกครั้ง

## 5.2 ในกรณีที่รายวิชานั้น ได้รับการอนุมัติ

ในกรณีที่รายวิชานั้น ๆ ไม่ต้องปรับปรุงผลการศึกษา ให้คณบดีฝ่ายดำเนินการ ดังนี้

1) กดปุ่ม

|                                                                            |                                                                                                    |                             | 17                                                                                                    |
|----------------------------------------------------------------------------|----------------------------------------------------------------------------------------------------|-----------------------------|----------------------------------------------------------------------------------------------------|
| <b>WEBSE</b><br>สำหร่                                                      | RVICE<br>บพู้บริหาร                                                                                                    | ปีการ                       | ศึกษา 2567/1 👻 อ.กาญจน์ คุ้มหรัพย์(656218) 🕤                                                                               |
| > รออนุมัติผลเ                                                             | าารเรียนแบบปกติ > รออนุมัติผลการเรียนแก้เกรด I > ราย่                                                                                | วิชาอาจารย์ > ตรวจสอบเอกสาร | รายงาน ~ คู่มือการใช้งาน ~                                                                                                 |
| 🎟 ข้อมูลรายวิ                                                              | ซา                                                                                                    | 🗲 ย้อนกลับ                  | 🛔 ความเห็น ประธานสาขาวิชา                                                                                                  |
| ปีการศึกษา<br>เทอม<br>ประเภท<br>รหัสวิชา<br>ชื่อวิชา<br>Section<br>อาจารย์ | 2567<br>1<br>ภาคปกติ<br>SCCS302<br>โครงสร้างข้อมูล(Data Structure) 3(3-0-6)<br>01<br>137003 ทัสนันทน์ ครีนันทรัตน์                   |                             | <ul> <li>มีช่วยศาสตราจารย์เขมปริต ขุนราชเสนา</li> <li>17 กันยายน 2567</li> <li>ช อนุมัติผลการเรียนเรียบร้อยแล้ว</li> </ul> |
| หมู่เรียนที่ตัด<br>• หมู่เรียน,<br>ประเภทการตัดเกร                         | ร่ <b>วม</b><br>5611020641 SEC 01 ภาคปกติ 137003 ทัสนันทน์ ตรีนันทรัตน์<br>ด คำนวณผลการเรียน แบบอิงเกณฑ์ จาก คะแนนมาตรฐาน Standard S | Score                       | ผู้ช่วยศาสตราจารย์ชูเกียรติ โพนแก้ว<br>17 กันยายน 2567                                                                     |
| เกร                                                                        | ด คะแนนมาตรฐาน                                                                                                    | จำนวน                       | 🗹 อนุมัติผลการเรียนเรียนเรียนเรียนเรียนเรียนเรียนเรีย                                                                      |
| A >                                                                        | = 80                                                                                                    | 6                           | 1                                                                                                    |
| B+ :                                                                       | >= 75                                                                                                    | 5                           |                                                                                                    |
| B >                                                                        | = 70                                                                                                    | 5                           | 🛎 ความเห็น คณบดี                                                                                                    |
| C+ :                                                                       | >= 65                                                                                                    | 5                           | ยืนยันผลการเรียน                                                                                                    |
| C >                                                                        | = 60                                                                                                    | 2                           | 9.4.14                                                                                                    |
| D+ 3                                                                       | >= 55                                                                                                    | 0                           | เหบรบบรุงผลการเรยน                                                                                                    |
| Da                                                                         | 50                                                                                                    | 0                           |                                                                                                    |

## 2) ใส่รหัสผ่านยืนยันการอนุมัติผลการศึกษาอีกครั้ง (โดยใช้รหัสผ่านที่เข้าระบบ)

| หมู่เรียนที่ตัดร่วม<br>• หมู่เรียน,6611020641 SEC 01 | ภาคปกติ 137003 ทัสนันทน์ ตรีนันทรัตน์       |             | Dom.                                                          |
|------------------------------------------------------|---------------------------------------------|-------------|---------------------------------------------------------------|
| ประเภทการตัดเกรด คำนวณผลการเรีย                      | น แบบอิงเกณฑ์ จาก คะแนนมาตรฐาน Standard Sco | e           | <b>ผู้ช่วยศาสตราจารย์ชูเกียรติ โพนแก้ว</b><br>17 กันยายน 2567 |
| เกรด                                                 | คะแนนมาตรฐาน                                | จำนวน       | 🕑 อนุมัติผลการเรียนเรียบร้อยแล้ว                              |
| A >=                                                 | 80                                          | 6           |                                                               |
| B+>=                                                 | 75                                          | -           |                                                               |
| B >=                                                 | 70 🛕 ยืนยันรหัสผ่                           | าน 💁 ค      | าวามเห็น คณบดี                                                |
| C+>=                                                 | 65                                          |             | ยืนยันผลการเรียน                                              |
| C >=                                                 | 60                                          |             |                                                               |
| D+>=                                                 | 55                                          | ตกลง ยกเลิก | ไห้ปรับปรุงผลการเรียน                                         |
| D >=                                                 | 50                                          | 0           |                                                               |

หน้าจอจะแสดงรายละเอียดรายวิชาและผลการศึกษาที่ได้รับการยืนยันผลจากคณบดีเรียบร้อย

แล้ว

| > รออนุมัติผลกา                                                        | รเรียนแบบปกติ > รออนุมัติผลการเรียนแก้เกรด I                                                                 | > รายวิชาอาจารย์ > ตรวจสอบเอกสาร | รายงาน ~ คู่มือการใช้งาน ~                             |
|------------------------------------------------------------------------|----------------------------------------------------------------------------------------------------|----------------------------------|--------------------------------------------------------|
| 🎟 ข้อมูลรายวิช                                                         | 1                                                                                                    | 🗲 ย้อนกลับ                       | 🛓 ความเห็น ประธานสาขาวิชา                              |
| ปีการศึกษา                                                             | 2567                                                                                                    |                                  | 9                                                      |
| เทอม                                                                   | 1                                                                                                    |                                  | Jan In-                                                |
| ประเภท                                                                 | ภาคปกติ                                                                                                    |                                  |                                                        |
| รหัสวิชา                                                               | SCCS302                                                                                                    |                                  | <b>ผูชวยศาสตราจารยเขมปรัต ขุนราชเสนา</b><br>           |
| ชื่อวิชา                                                               | โครงสร้างข้อมูล(Data Structure) 3(3-0-6)                                                                     |                                  | 17 กันยายน 2567                                        |
| Section                                                                | 01                                                                                                    |                                  | 🕑 อนุมัติผลการเรียนเรียบร้อยแล้ว                       |
| อาจารย์                                                                | 137003 ทัสนันทน์ ตรีนันทรัตน์                                                                                |                                  |                                                        |
| <ul> <li>หมูเรยน,60</li> <li>ประเภทการตัดเกรด</li> <li>เกรด</li> </ul> | 11020641 SEC 01 ภาคบกต 137003 ทสนนทน ตรนนทระ<br>คำนวณผลการเรียน แบบอิงเกณฑ์ จาก คะแนนมาตรฐาน<br>คะแนนมาตรฐาน | าน<br>Standard Score<br>จำนวน    | ผู้ช่วยศาสตราจารย์ชูเกียรติ โพนแก้ว<br>17 กันยายน 2567 |
| A >=                                                                   | 80                                                                                                    | 6                                |                                                        |
| B+>:                                                                   | 75                                                                                                    | 5                                |                                                        |
| B >=                                                                   | 70                                                                                                    | 5                                | 🛓 ความเห็น คณบดี                                       |
| C+ >=                                                                  | 65                                                                                                    | 5                                |                                                        |
| C >=                                                                   | 60                                                                                                    | 2                                | 9~                                                     |
| D+ >:                                                                  | 55                                                                                                    | 0                                | รองศาสตราจารย์กาญจน์ คุ้มทรัพย์                        |
| D >=                                                                   | 50                                                                                                    | 0                                | 17 กันยายน 2567                                        |
| E >=                                                                   | 0                                                                                                    | 0                                | 🗹 อนุมัติผลการเรียนเรียบร้อยแล้ว                       |

3) ระบบจะส่งผลการอนุมัติผลการศึกษาไปยังอาจารย์ผู้สอน 2 ช่องทาง ดังนี้

ส่งผลการอนุมัติผ่านช่องทางไลน์ โดยจะได้รับข้อความดังภาพ

|     | INE Notify                              |        |
|-----|-----------------------------------------|--------|
| · · | แจงเตอน: ^^^ขอความอตเนมต^^^             |        |
|     | ความเห็น อาจารย์กาญจน์ คุ้มทรัพย์       |        |
|     |                                         |        |
|     | -                                       |        |
|     | อาจารย์ ทัสนันทน์ ตรีนันทรัตน์ รหัสวิชา |        |
|     | SCCS302 โครงสร้างข้อมูล SEC 01          |        |
|     | ได้รับการยืนยันเรียบร้อยแล้ว            |        |
|     |                                         |        |
|     | -                                       | (;;)   |
|     |                                         | $\sim$ |

ส่งผลการยืนยันผลการเรียน ช่องทางอีเมล์ดังภาพต่อไปนี้

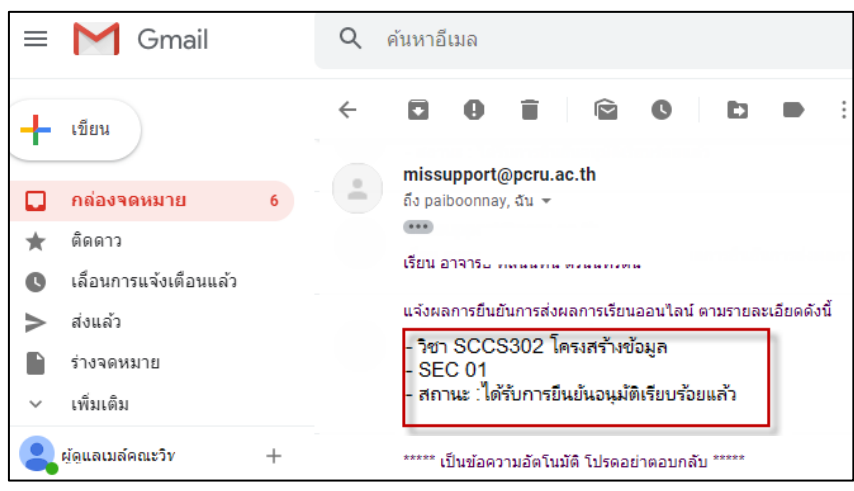

เป็นอันเสร็จสิ้นกระบวนการอนุมัติผลการศึกษาของคณบดี ซึ่งผลการอนุมัติจะถูกส่งให้งานทะเบียน และประมวลผล สำนักส่งเสริมวิชาการและงานทะเบียน เพื่อดำเนินการในขั้นตอนต่อไป